## WLAN-Verbindung zu SSID "WLAN-GFB" einrichten

(hier am Beispiel unter Windows 11):

1. Klicken Sie auf Ihrem Windows-Gerät in der Taskleiste auf WLAN ( *k* bzw. <sup>(G)</sup>) und dann auf WLAN-GFB. Wählen Sie, wenn gewünscht, "Automatisch verbinden" und anschließend "Verbinden".

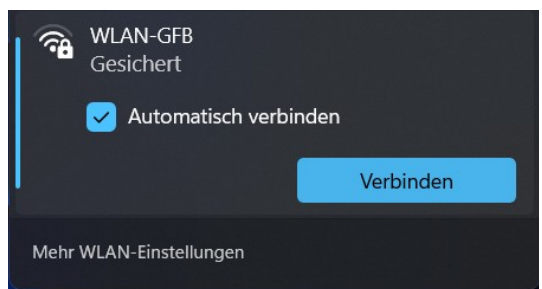

2. Geben Sie, wie im Screenshot ersichtlich, Ihren TSN-Benutzernamen und Ihr Passwort ein. Klicken Sie danach auf "OK".

| <b>B</b> ? | WLAN-GFB<br>Gesichert                                  |          |
|------------|--------------------------------------------------------|----------|
|            | Geben Sie Ihren Benutzernamen und Ihr<br>Kennwort ein. |          |
|            | m.muster                                               |          |
|            | •••••                                                  | <u>ه</u> |
|            | OK Abbreche                                            | n        |

3. Wählen Sie bei der im nachfolgenden Screenshot ersichtlichen Nachricht "Verbinden".

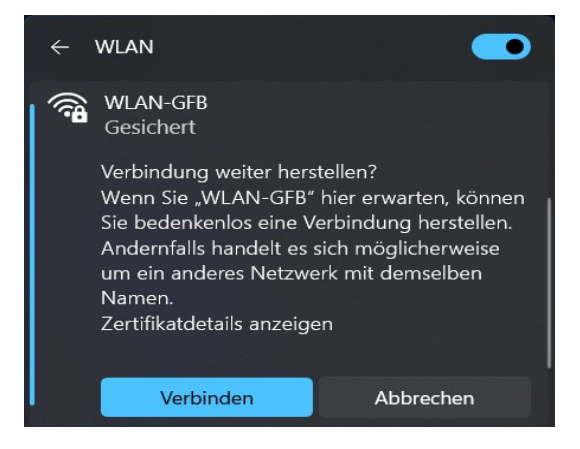

4. Die Verbindung wurde erfolgreich hergestellt, wenn Sie folgenden Status sehen:

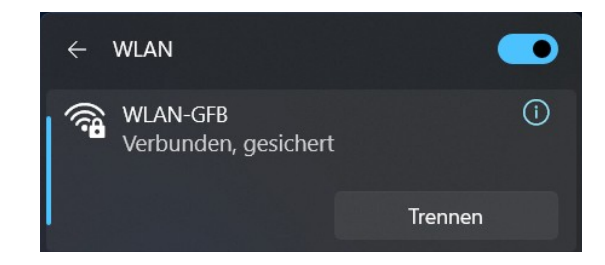